# Manual Requerimento de Alteração de Férias Resolução <u>13/2021/CONSU</u>

SIPAC

ALTERAÇÃO DE FÉRIAS COM MENOS DE 60 DIAS PARA O INÍCIO INTERRUPÇÃO E CANCELAMENTO

### Acessar o SIPAC Link de acesso:

#### https://sipac.ufsj.edu.br/sipac/?modo=classico

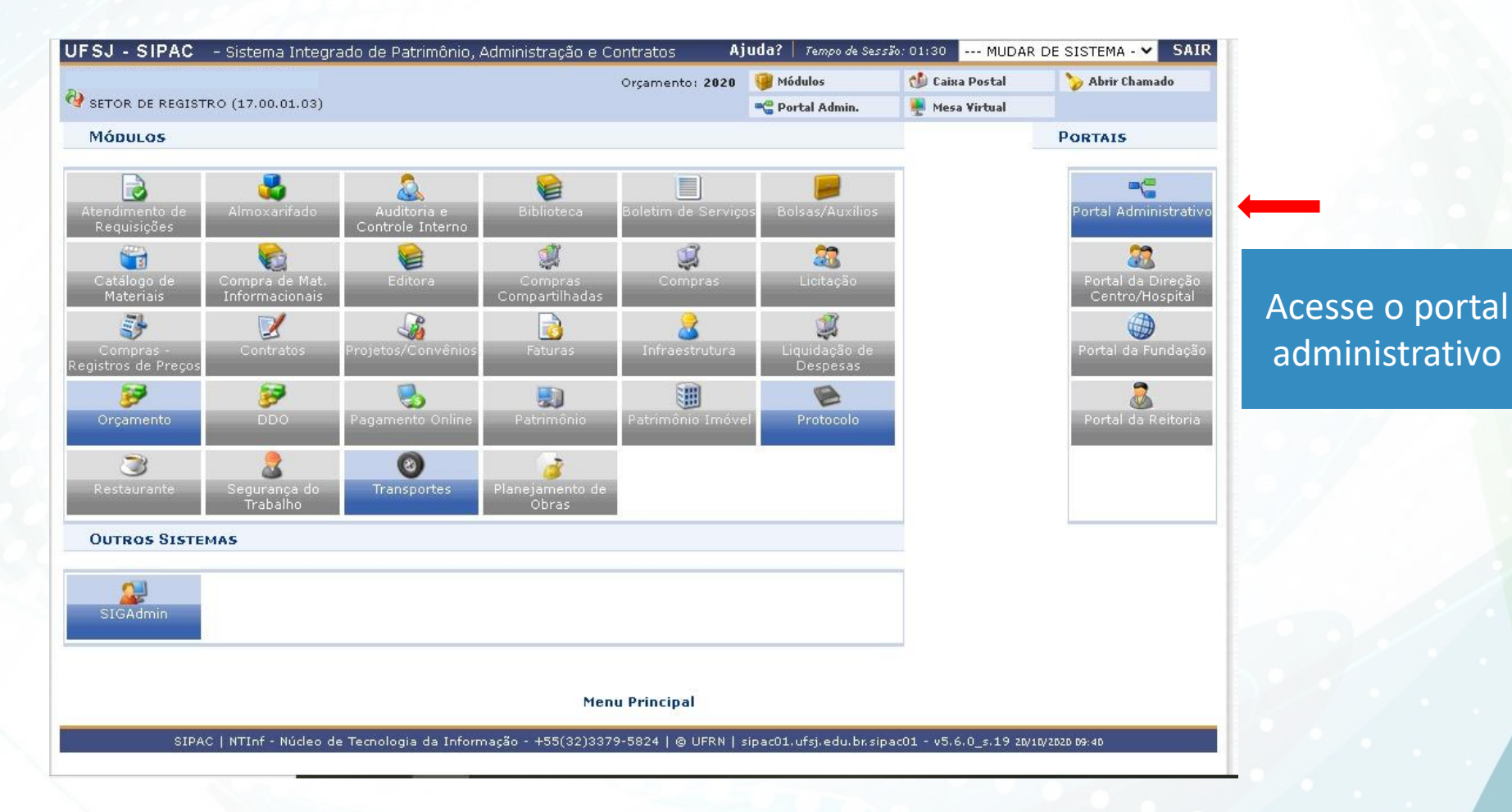

### Entrar no Portal administrativo: clicar em Protocolo

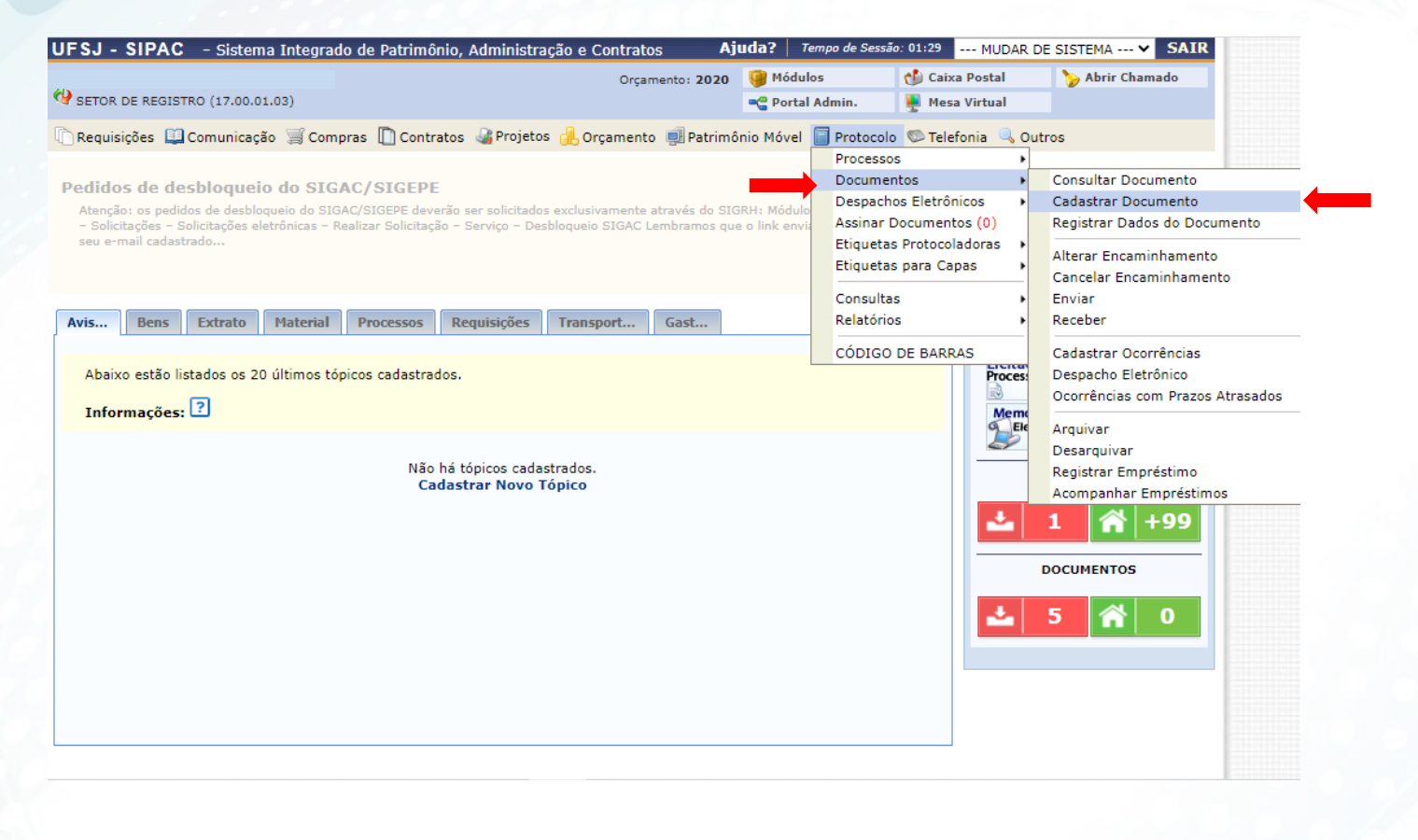

### Aba Dados Gerais selecione conforme as setas:

#### Portal Administrativo > Cadastrar Documento > Informar Dados Gerais

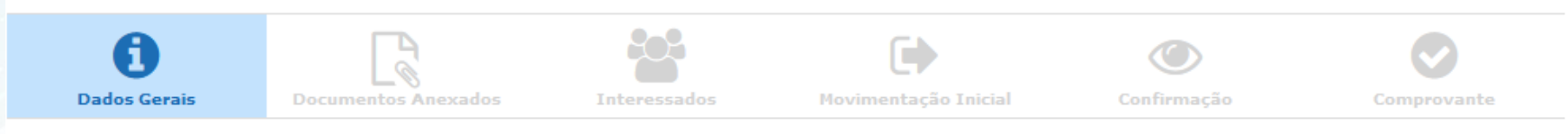

Esta funcionalidade permite o registro de documento avulso na instituição, isto é, informação que não demanda reunião e ordenação em processo. Para cadastrar um documento, informe os dados abaixo e selecione a opção **Continuar** >>.

Os documentos avulsos da instituição devem ser classificados quanto ao seu assunto abordado, indicado pelo campo Assunto do Documento. Os assuntos têm como base as tabelas da classificação CONARQ (Conselho Nacional de Arquivos).

A seguir, seguem as tabelas referentes às atividades meio e fim das Instituições Federais de Ensino Superior - IFES:

#### Atividades-meio:

Classificação, temporalidade e destinação de documentos de arquivos

#### Atividades-fim:

- Código de classificação de documentos de arquivos
- Tabela de temporalidade e destinação de documentos de arquivo

Para documentos digitais, o sistema só permite o anexo de arquivos cujo formato seja adotado pelo ePING - Padrões de Int Eletrônico.

| 🔳: Listar Classificações CONARQ 🛛 🔯: Remover Classificação CONARQ                            | Resolução                |   |
|----------------------------------------------------------------------------------------------|--------------------------|---|
| DADOS DO DOCUMENTO                                                                           | 13/2021CONSU.            |   |
| Tipo do Documento: 🖈 REQUERIMENTO DE ALTERAÇÃO DE FÉRIAS - RESOLUÇÃO 13/2021CONSU            | Selecione-a              |   |
| 🔥 Esse tipo de documento exige um mínimo de 2 assinantes.                                    |                          |   |
| Assunto do Documento (CONARQ): * 024.2 - PESSOAL - DIREITOS, OBRIGAÇÕES E VANTAGENS - FÉRIAS | Digite: 024.2 e selecion | e |

Digite: 024.2 e selecione PESSOAL – DIREITOS, OBRIGAÇÕES E VANTAGENS - FÉRIAS

Ao digitar a palavra

*"Requerimento de* 

Alteração", aparecerá

a opção:

**Requerimento de** 

Alteração de Férias -

#### Continuando na aba **Dados Gerais** Nos respectivos campos, selecione conforme as setas:

|                     | Restrito: cujo teor não deve ser do conhecimento do público em geral, sendo acessados apenas pelas unidades nas quais são tramitados, interessados e assinantes. |
|---------------------|----------------------------------------------------------------------------------------------------|
| Hipótese Legal      | : * INFORMAÇAO PESSOAL (Art. 31 da Lei nº 12.527/2011)                                                                                                    |
| Assunto Detalhad    |                                                                                                    |
|                     | (1000 caracteres/0 digitados)                                                                                                    |
| Observações:        |                                                                                                    |
|                     | (700 caracteres/0 digitados)                                                                                                    |
| Forma do Documento: | * 🔿 Documento Físico 🔿 Escrever Documento 🔗 Anexar Documento Digital                                                                                             |
|                     | * Campo de preenchimento obrigatório.                                                                                                    |
|                     | Portal Administrativo                                                                                                    |

SIPAC | NTInf - Núcleo de Tecnologia da Informação - +55(32)3379-5824 | © UFRN | sipac02.ufsj.edu.br.sipac02 - v5.11.10\_s.4 14/07/2021 17:22

#### Continuando na aba Dados Gerais

# Nos respectivos campos, selecione conforme as setas:

| Tipo do Documento: 🖈                                                            | REQUERIMENTO DE ALTERAÇÃO DE FÉRIAS - RESOLUÇÃO 13/2021CONSU                                                                                          |                 |
|---------------------------------------------------------------------------------|----------------------------------------------------------------------------------------------------|-----------------|
|                                                                                 | 1 Esse tipo de documento exige um mínimo de 2 assinantes.                                                                                             |                 |
| Assunto do Documento (CONARQ): 🔺                                                | 024.2 - PESSOAL - DIREITOS, OBRIGAÇÕES E VANTAGENS - FÉRIAS                                                                                           | <b>III</b> 😢    |
| Natureza do Documento: 🖈                                                        | RESTRITO                                                                                                    |                 |
|                                                                                 | Restrito: cujo teor não deve ser do conhecimento do público em geral, sendo acessados                                                                 |                 |
|                                                                                 | apenas pelas unidades nas quais são tramitados, interessados e assinantes.                                                                            |                 |
| Hipótese Legal: 🖈                                                               | INFORMAÇÃO PESSOAL (Art. 31 da Lei nº 12.527/2011)                                                                                                    |                 |
| Assunto Detalhado:                                                              |                                                                                                    |                 |
|                                                                                 |                                                                                                    | <u></u>         |
|                                                                                 | (1000 caracteres/0 digitados)                                                                                                    |                 |
|                                                                                 |                                                                                                    |                 |
| Observações:                                                                    |                                                                                                    |                 |
|                                                                                 |                                                                                                    |                 |
|                                                                                 | (700 caracteres/0 digitados)                                                                                                    | 1               |
| Forma do Documento: 🖈                                                           | O Documento Físico 🧿 Escrever Documento 🔘 Anexar Documento Digital                                                                                    |                 |
| ESCREVER DOCUMENTO                                                              |                                                                                                    |                 |
|                                                                                 |                                                                                                    |                 |
| ATENÇÃO: evitar copiar e colar textos<br>apenas o texto e realizar a formatação | ; já formatados, pois os mesmos acabam gerando erros de formatação ao imprimir o documento, o ide:<br>) abaixo ou carregar de algum modelo existente. | al seria copiar |
|                                                                                 |                                                                                                    |                 |
|                                                                                 | CARREGAR MODELO CARREGAR MODELO UNIDADE                                                                                                    |                 |
| Arquivo ▼ Editar ▼ Inserir ▼ V                                                  | isualizar ▼ Formatar ▼ Tabela ▼                                                                                                    |                 |
| B I ⊻ S - Ix >                                                                  | 4, x² <u>A</u> ▼ <u>A</u> ▼ <u>E</u> Ξ Ξ Ξ Ξ Ξ Ξ Ξ Ξ Ξ Ξ Ξ 66                                                                                         |                 |
| ㅎ 👌 🗶 🗅 👘 🚻 💿 🤮                                                                 | Ω & ☆ ⊠ ♡ ▼ ⊞▼ \∺ ↔                                                                                                    |                 |
| Formatos - Parágrafo - Fonte                                                    | Tamanho ▼ Palavras Reservadas ▼ Referências ▼                                                                                                    |                 |
| P                                                                               |                                                                                                    |                 |
| 🕀 sipac.ufsj.edu.br                                                             |                                                                                                    |                 |
|                                                                                 |                                                                                                    |                 |
| Deseja realmente car                                                            | regar o modelo do documento? O conteúdo atual                                                                                                    |                 |
| do documento será                                                               | perdido.                                                                                                    |                 |
|                                                                                 |                                                                                                    |                 |
|                                                                                 | OK Cancelar                                                                                                    |                 |
|                                                                                 |                                                                                                    |                 |
|                                                                                 |                                                                                                    |                 |

#### Continuando na aba Dados Gerais

Ao carregar o formulário, preencha os campos, conforme as setas indicam e informe o período atual das férias e a alteração.

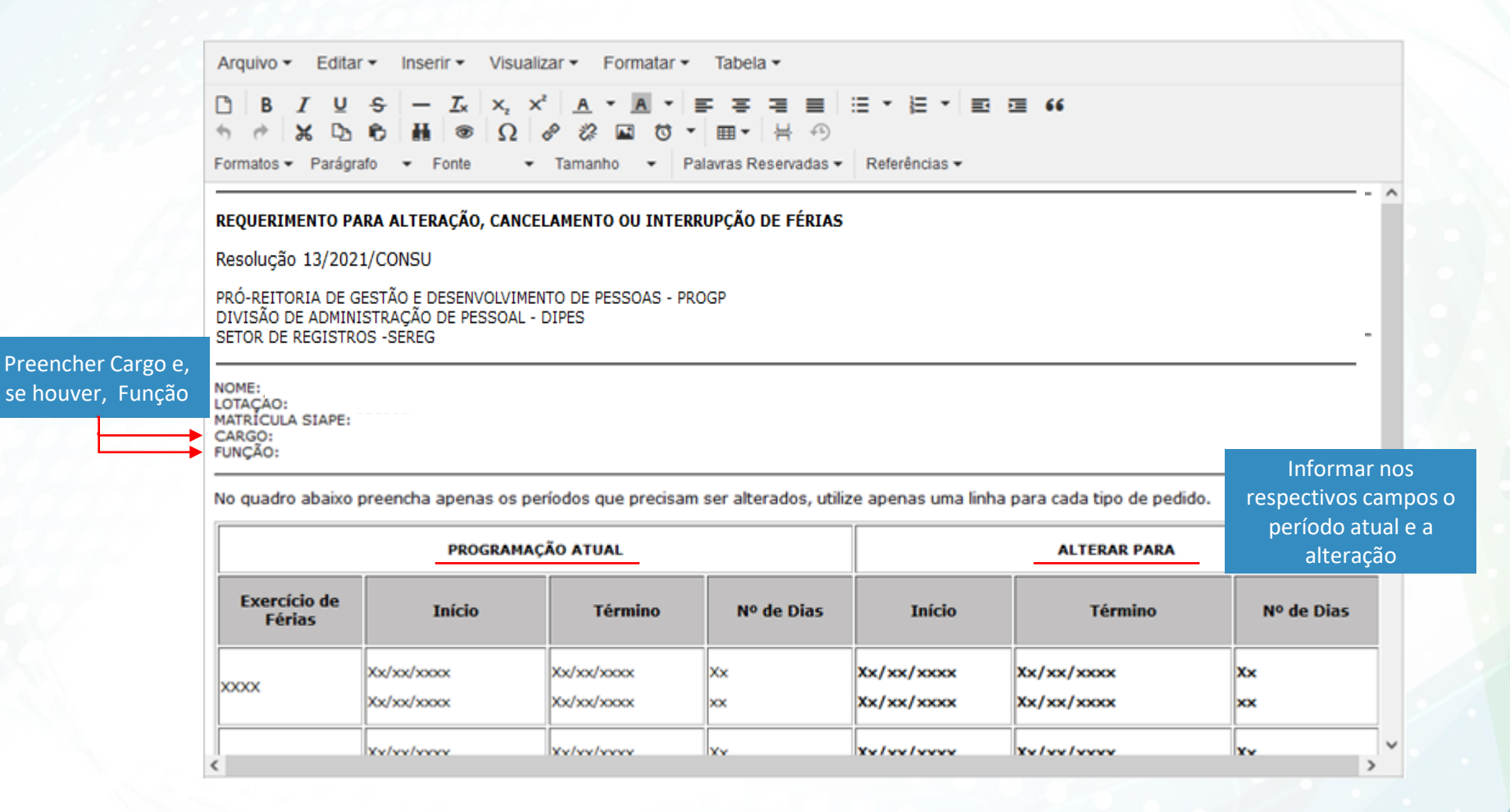

#### Continuando na aba Dados Gerais Atenção às linhas sublinhadas e informe a justificativa.

ATENÇÃO: evitar copiar e colar textos já formatados, pois os mesmos acabam gerando erros de formatação ao imprimir o documento, o ideal seria copiar apenas o texto e realizar a formatação abaixo ou carregar de algum modelo existente.

|                                                          |                                                                                 | CARREGA                                                           | R MODELO CA         | RREGAR MODELO UNIDA                            | DE                          |                        |   |
|----------------------------------------------------------|---------------------------------------------------------------------------------|-------------------------------------------------------------------|---------------------|------------------------------------------------|-----------------------------|------------------------|---|
| rquivo 👻 E                                               | ditar 🔹 Inserir 👻 Visi                                                          | ualizar 👻 Formatar                                                | ▼ Tabela ▼          |                                                |                             |                        |   |
| BI<br>BI<br>BI<br>BI<br>BI<br>BI<br>BI<br>BI<br>BI<br>BI | ⊻ <del>S</del> — Z <sub>x</sub> × <sub>z</sub><br>D C H @ Ω<br>arágrafo ▼ Fonte | x <sup>2</sup> <u>A</u> • <u>A</u> •<br>2 2 2 2 10 0<br>• Tamanho | Palavras Reservada  | ■ I III • III • III<br>④<br>as • Referências • | 6 🖻 66                      |                        |   |
|                                                          | Xx/xx/xxxx                                                                      | Xx/xx/xxxx                                                        | xx                  | Xx/xx/xxxx                                     | Xx/xx/xxxx                  | ××                     |   |
|                                                          | Xx/xx/xxxx                                                                      | Xx/xx/xxxx                                                        | Xx                  | Xx/xx/xxxx                                     | Xx/xx/xxxx                  | Xx                     |   |
|                                                          | Xx/xx/xxxx                                                                      | Xx/xx/xxxx                                                        | P Lemb              | ore-se de optar si                             | m ou não, por               | хх                     |   |
|                                                          | 2                                                                               |                                                                   | gratif              | icação natalina e<br>salarial                  | adiantamento                |                        |   |
| DIANTAMENT                                               | O SALARIAL: ( ) SIM (X ) NA                                                     | 0                                                                 |                     |                                                |                             |                        |   |
|                                                          | A justificativa será analisad                                                   | a pela reitoria (mérito                                           | do pedido), o Setor | de Registro analisa se o p                     | edido está dentro das possi | bilidades operacionais | · |
| Inforr                                                   | ne a Justificativa, a<br>REIT(                                                  | qual será anali<br>ORIA.                                          | sada pela           |                                                |                             |                        |   |
|                                                          |                                                                                 |                                                                   |                     |                                                |                             |                        |   |
|                                                          |                                                                                 |                                                                   |                     |                                                |                             |                        |   |
|                                                          |                                                                                 |                                                                   |                     |                                                |                             |                        |   |
|                                                          |                                                                                 |                                                                   |                     |                                                |                             |                        |   |

O Setor de Registro verificará a possibilidade OPERACIONAL de realizar a alteração

## Continuando na aba **Dados Gerais** Adicionar a sua assinatura.

|                        | PROGRAM    | AÇÃO ATUAL |                      |              | ALTERAR PARA |                     |
|------------------------|------------|------------|----------------------|--------------|--------------|---------------------|
| Exercício de<br>Férias | Início     | Término    | № de Dias            | Início       | Término      | № de Dias           |
|                        |            | Xx/xx/xxxx | XX                   | Xx/xx/xxxx   |              | Xx                  |
| \$\$\$\$\$             | Xx/xx/xxxx | Xx/xx/xxxx | **                   | Xx/xx/xxxx   | Xx/xx/xxxx   | **                  |
|                        | Xx/xx/xxxx | Xx/xx/xxxx | XX                   | Xx/xx/xxxx   | Xx/xx/xxxx   | Xx                  |
| 5888                   | Xx/xx/xxxx | XX/XX/XXXX | **                   | Xx/ xx/ xxxx | Xx/xx/xxxx   | **                  |
| ~~~~~                  | Xx/xx/xxxx | Xx/xx/xxxx | Xx                   | Xx/xx/xxxx   | Xx/xx/xxxx   | Xx                  |
| <u></u>                | Xx/xx/xxxx | Xx/xx/xxxx | XX                   | Xx/xx/xxxx   | Xx/xx/xxxx   | xx                  |
| ASSTNANTES D           |            |            |                      |              | Assing       | Adicionar Assinante |
| ASSINANTES DO          | DOCUMENTO  | N          | enhum assinante ad   | dicionado    | Assilide     | Adicionar Assinante |
|                        |            |            | Cancelar Continu     | ar >>        |              |                     |
|                        |            | * Campos   | de preenchimento obr | igatório.    |              |                     |
|                        |            |            | Portal Administra    | ativo        |              | Servidor da Uni     |
|                        |            |            |                      |              |              | Servidor de Ou      |
|                        |            |            |                      |              |              | E Terceirizado      |
|                        |            |            |                      |              |              | 🎡 Externo           |
|                        |            |            |                      |              |              | 没 Eiscente          |
|                        |            |            |                      |              |              | 🔯 Grupo de Assin    |
|                        |            |            |                      |              |              |                     |

# Continuando na aba **Dados Gerais** Siga as setas:

| X: Remover Assi         | inante 🛛 😑: Pend. de Autenticaçã      | io 🛛 🌔: Assinado pelo Autenticador |                     |
|-------------------------|---------------------------------------|------------------------------------|---------------------|
| ASSINANTES DO DOCUMENTO |                                       | Assinar                            | Adicionar Assinante |
|                         |                                       |                                    |                     |
|                         |                                       |                                    |                     |
|                         | Cancelar Continuar :                  | >>                                 |                     |
|                         | * Campos de preenchimento obrigatório | 2.                                 |                     |
|                         | Portal Administrativ                  | 70                                 |                     |

|                                                  | MINHAS ASSINATOR                                                                                                    | RAS                                                       |         |
|--------------------------------------------------|----------------------------------------------------------------------------------------------------|-----------------------------------------------------------|---------|
| Assinaturas                                      |                                                                                                    | Informe a função clicando no  📥                           | $\odot$ |
| 🗹 🛛 🚨 🛛 Função Não                               | Informada                                                                                                    | botão verde, "+" (mais).                                  |         |
|                                                  | Senha: \star                                                                                                    |                                                           |         |
|                                                  | Confirmar Cancel                                                                                                    | lar                                                       |         |
|                                                  | Escolher Funcão de Assi                                                                                                    | inaturas                                                  |         |
| Abaixo, escolha a fur                            | nção para qual deseja assinar os documento selecion                                                                                         | ados.                                                     |         |
| Abaixo, escolha a fur                            | nção para qual deseja assinar os documento selecion:                                                                                        | ados.<br>nção                                             |         |
| Abaixo, escolha a fur                            | nção para qual deseja assinar os documento selecion<br>③: Selecionar Fun<br>MINHAS FUNÇÕES DE AS                                            | ados.<br>nção<br>t <b>SINATURA</b>                        |         |
| Abaixo, escolha a fur<br>Tipo da Função          | nção para qual deseja assinar os documento selecion:<br>ම: Selecionar Fun<br>Мімная Funções de As<br>Denominação                            | ados.<br>nção<br>ISINATURA                                |         |
| Abaixo, escolha a fur<br>Tipo da Função<br>CARGO | nção para qual deseja assinar os documento selecion<br>Selecionar Fur<br>MINHAS FUNÇÕES DE AS<br>Denominação<br>ASSISTENTE EM ADMINISTRACAO | ados.<br>nção<br>SSINATURA<br>Se exerce função, inclusive | G       |

## Continuando na aba **Dados Gerais** Siga as setas:

| Assingture de Documento                                                                                                    |   |
|----------------------------------------------------------------------------------------------------|---|
|                                                                                                    |   |
| Função selecionada com sucesso.                                                                                                 |   |
| Abaixo, confirme sua assinatura informando para qual função deseja assinar o documento e, posteriormente, sua senha do sistema. |   |
| ③: Adicionar Função                                                                                                    |   |
| Minhas Assinaturas                                                                                                    |   |
| Assinaturas                                                                                                    | 0 |
| CHEFE DE SETOR (TITULAR)                                                                                                    | 0 |
| Senha: * XXXXXX                                                                                                    |   |
| Confirmar Cancelar                                                                                                    |   |
|                                                                                                    |   |

#### Continuando na aba **Dados Gerais** Em seguida adicione a Assinatura da Chefia.

A assinatura da Chefia é obrigatória para registro da anuência.

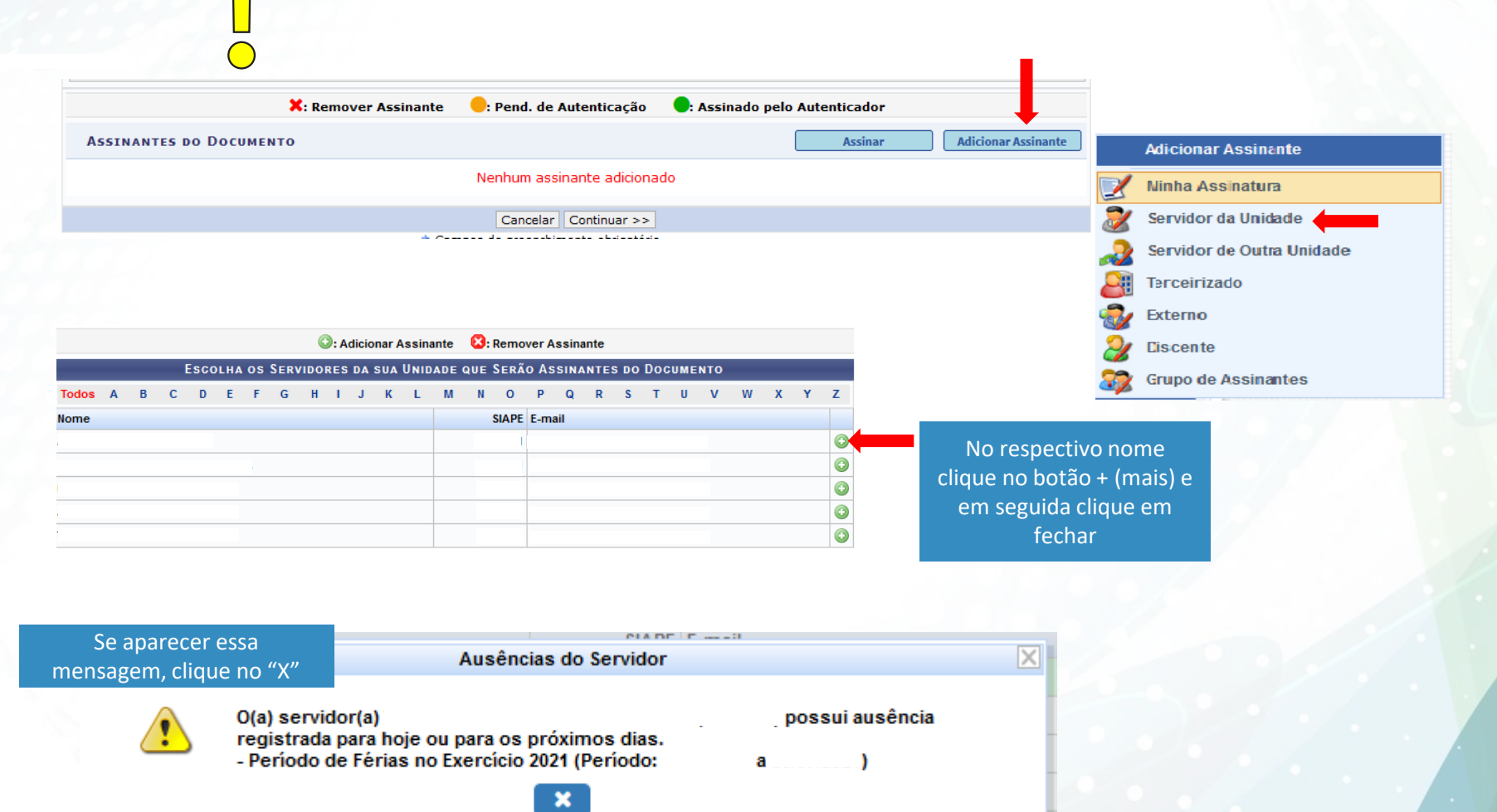

# Se a chefia é de outra unidade:

| 1                       | 🗙: Remover Assinante 🛛 😑: P     | 'end. de Autenticação 🧶                  | Assinado pelo Autenticado | pr           |           |                       |
|-------------------------|---------------------------------|------------------------------------------|---------------------------|--------------|-----------|-----------------------|
| ASSINANTES DO DOCUMENTO | )                               |                                          | Assin                     | ar Adicionar | Assinante |                       |
|                         | Nen                             | hum assinante adicionado                 |                           |              | Adici     | onar Assinante        |
|                         | [                               | Cancelar Continuar >>                    |                           |              | 📝 Ninh    | a Assinatura          |
|                         |                                 |                                          |                           | L            | 浸 Serv    | idor da Unidade       |
|                         |                                 |                                          |                           |              | 🧕 Servi   | idor de Outra Unidade |
|                         |                                 |                                          |                           |              | 🛺 Тегс    | eirizado              |
|                         |                                 |                                          |                           |              | n Exter   | rno                   |
|                         |                                 |                                          |                           |              | Ž Eisc    | ente                  |
|                         |                                 |                                          |                           |              | 🧭 Grup    | o de Assinantes       |
| clique em feo           | Consulte no formulário abaixo p | Ass<br>or servidores de outras unidades. | inatura de Documento      | 1            |           |                       |
|                         |                                 | Buscar Ass                               | inantes de Outra Unid     | ADE          |           |                       |
|                         | Nome do Servidor: 🖈             |                                          |                           |              |           |                       |
|                         |                                 | LA                                       | Adicionar Assinante       |              |           |                       |
|                         |                                 |                                          | Fechar X                  |              |           |                       |
|                         |                                 |                                          |                           |              |           |                       |

#### Continuando na aba Dados Gerais Ao inserir a assinatura da chefia, clique no "x" para fechar a caixa de diálogo

|                                                    | Assinatura de Documento                                                                                |
|----------------------------------------------------|----------------------------------------------------------------------------------------------------|
| <ul> <li>O servidor</li> </ul>                     | foi adicionado com sucesso ao documento.                                                               |
| • O(a) servidor(a)<br>• Período de Férias no Exerc | possui ausência registrada para hoje ou para os próximos cício 2021 (Período: 26/07/2021 a 13/08/2021) |
| nsulte no formulário abaixo por servidore          | res de outras unidades.                                                                                |
|                                                    | Buscar Assinantes de Outra Unidade                                                                     |
|                                                    |                                                                                                    |
| Nome do Servidor: 🖈                                |                                                                                                    |
| Nome do Servidor: *                                | Adicionar Assinante                                                                                    |
| Nome do Servidor: *                                | Adicionar Assinante                                                                                    |

#### Após assinar e adicionar a chefia como assinante, clique em CONTINUAR

|                     |                                   |                                                                                                    |                                                                                                    | Palavras: 147                                                                                                    |
|---------------------|-----------------------------------|----------------------------------------------------------------------------------------------------|----------------------------------------------------------------------------------------------------|----------------------------------------------------------------------------------------------------|
| : Remover Assinante | errend. de Autenticação           | e: Assinado pelo A                                                                                                    | utenticador                                                                                                    |                                                                                                    |
|                     |                                   | (                                                                                                    | Assinar                                                                                                    | Adicionar Assinante                                                                                                    |
|                     |                                   |                                                                                                    |                                                                                                    |                                                                                                    |
|                     | Cancelar Continuar >:             |                                                                                                    |                                                                                                    |                                                                                                    |
| * Cam               | pos de preenchimento obrigatório. |                                                                                                    |                                                                                                    |                                                                                                    |
|                     | Portal Administrativo             |                                                                                                    |                                                                                                    |                                                                                                    |
|                     | * Remover Assinante               | : Remover Assinante : Pend. de Autenticação<br>Cancelar Continuar >:<br>* Campos de preenchimento obrigatório.<br>Portal Administrativo | : Remover Assinante • Pend. de Autenticação • Assinado pelo A<br>Cancelar Continuar >><br>* Campos de preenchimento obrigatório.<br>Portal Administrativo | Remover Assinante : Pend. de Autenticação : Assinado pelo Autenticador Assinar Cancelar Continuar >> Cancelar Continuar >> Campos de preenchimento obrigatório. Portal Administrativo |

# **Aba Documentos Anexados**

#### Se não há documento\* para anexar, apenas clique em Continuar :

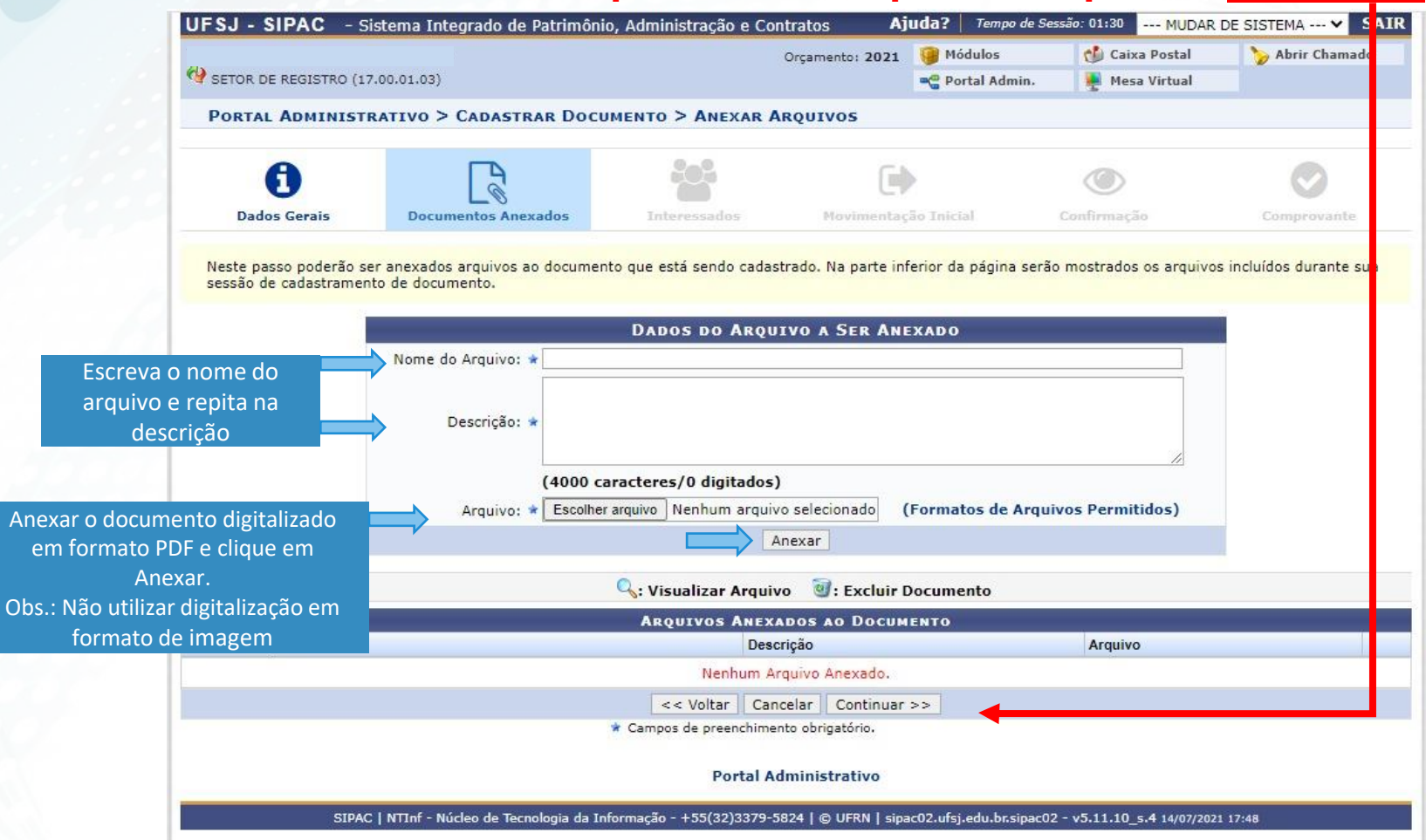

\* Documento exigido pela chefia ou atestado médico ou declaração e etc.

### **Aba Interessados**

# Adicionar o próprio nome e seguir as setas:

|                                                                                                    |                                                                                                    |                                                                                                    | Orcamento: 2021                                                                                                  | 🤪 Módulos                                                                                                    | 付 Caixa Postal              | 🏷 Abrir Chamado    |
|----------------------------------------------------------------------------------------------------|----------------------------------------------------------------------------------------------------|----------------------------------------------------------------------------------------------------|----------------------------------------------------------------------------------------------------|----------------------------------------------------------------------------------------------------|-----------------------------|--------------------|
| OR DE REGISTRO (1                                                                                                  | 7.00.01.03)                                                                                                    |                                                                                                    |                                                                                                    | 📲 Portal Admin.                                                                                                  | Mesa Virtual                |                    |
| RTAL ADMINIST                                                                                                    | RATIVO > CADASTRAR                                                                                                    | DOCUMENTO > INFORM                                                                                                    | AR INTERESSADO                                                                                                   | s no Document                                                                                                    | o                           |                    |
|                                                                                                    |                                                                                                    |                                                                                                    |                                                                                                    |                                                                                                    |                             |                    |
| 6                                                                                                    |                                                                                                    |                                                                                                    |                                                                                                    |                                                                                                    | ۲                           | Ø                  |
| Dados Gerais                                                                                                    | Documentos Anexad                                                                                                    | os Interessados                                                                                                    | Movimentaç                                                                                                    | ão Inicial                                                                                                    | Confirmação                 | Comprovante        |
| Servidor: Serv<br>Aluno: Alunos<br>Credor: Pessoa<br>Unidade: Uma<br>Outros: Público<br>inserir todos os in<br>SER | idores da Universidade, on<br>que serão identificados pel<br>is físicas ou Jurídicas que s<br>o Externo, órgãos internaci<br>nteressados desejados, pro<br>Categoria:<br>VIDOR<br>Servidor: * | de serão identificados pela m<br>a matrícula;<br>ão interessados no document<br>onais ou qualquer outro inter<br>ossiga o cadastro do documen<br>DADOS DO INTER<br>Servidor O Aluno                                                                                                    | atrícula SIAPE (Sem o<br>to;<br>essado que não se ad<br>ito selecionando a opo<br>EESSADO A SER IN<br>O Credor O | o dígito verificador)<br>leque aos citados au<br>ção <b>"Continuar &gt;&gt;</b><br><b>ISERIDO</b><br>Unidade O C | ;<br>;<br>v"<br>butros      |                    |
| Notin                                                                                                    |                                                                                                    | m Nao                                                                                                    | Inserir                                                                                                    |                                                                                                    |                             |                    |
|                                                                                                    | _                                                                                                    | * Campos de preenchir                                                                                                    | mento obrigatório.                                                                                               |                                                                                                    |                             |                    |
|                                                                                                    |                                                                                                    | 8                                                                                                    |                                                                                                    |                                                                                                    |                             |                    |
|                                                                                                    |                                                                                                    | INTERESSADOS INS                                                                                                    | cluir Interessado                                                                                                |                                                                                                    |                             |                    |
|                                                                                                    |                                                                                                    | Identificador Nome                                                                                                    |                                                                                                    | E-mail                                                                                                    | Тіро                        |                    |
|                                                                                                    |                                                                                                    | Nenhum I                                                                                                    | nteressado Inserido.                                                                                             |                                                                                                    |                             |                    |
|                                                                                                    |                                                                                                    | << Voltar C                                                                                                    | ancelar Continuar                                                                                                | >>                                                                                                    | Depois de inser             | ido, clique em con |
|                                                                                                    |                                                                                                    | Portal                                                                                                    | Administrativo                                                                                                   |                                                                                                    |                             |                    |
| SIPA                                                                                                    | C   NTInf - Núcleo de Tecnolog                                                                                                    | jia da Informação - +55 <u>(32)337</u>                                                                                                    | 9-5824   © UFRN   sipa                                                                                           | c02.ufsj.edu.br. <u>sipac</u> (                                                                                  | 02 - v5.11.10_s.4 14/07/202 | 1 17:50            |
|                                                                                                    |                                                                                                    | A CONTRACT OF A CONTRACT OF A |                                                                                                    |                                                                                                    |                             |                    |

### Aba Movimentação Inicial Siga as setas:

| A                                                 |                                                              | 203                                                        |                           |                 | 0                       |
|---------------------------------------------------|--------------------------------------------------------------|------------------------------------------------------------|---------------------------|-----------------|-------------------------|
| Dados Gerais                                      | Documentos Anexados                                          | Interessados                                               | Movimentação Inicial      | Confirmação     | Comprovante             |
| 10                                                | ·                                                            |                                                            |                           |                 |                         |
| se passo devem sei                                | informados os dados da movimen                               | ntação inicial do docume                                   | ento.                     |                 |                         |
|                                                   |                                                              | M                                                          |                           |                 |                         |
|                                                   | 024                                                          | MOVIMENT                                                   | AÇAO INICIAL              |                 |                         |
|                                                   | Origem In                                                    | nterna: 🕷 🔾 Outra Un                                       | idade 🔍 Própria Unidade   |                 | Insira na caiva de text |
|                                                   | ENTACÃO                                                      |                                                            |                           |                 |                         |
| ados da Movim                                     | ENTAÇÃO<br>Unidade de Origem: SETOR                          | DE REGISTRO (17.00.0                                       | 1.03)                     | _               | SEREG                   |
| ados da Movim                                     | ENTAÇÃO<br>Unidade de Origem: SETOR<br>Unidade de Destino: * | DE REGISTRO (17.00.0                                       | 1.03)                     |                 | SEREG                   |
| ados da Movim                                     | ENTAÇÃO<br>Unidade de Origem: SETOR<br>Unidade de Destino: * | DE REGISTRO (17.00.0                                       | 1.03)<br>SETOR DE REGISTR | O (17.00.01.03) | SEREG                   |
| ADOS DA MOVIM                                     | ENTAÇÃO<br>Unidade de Origem: SETOR<br>Unidade de Destino: * | DE REGISTRO (17.00.0<br>sereo<br>FU                        | 1.03)<br>SETOR DE REGISTR | O (17.00.01.03) | SEREG                   |
| ADOS DA MOVIM<br>Tempo Esperado                   | ENTAÇÃO<br>Unidade de Origem: SETOR<br>Unidade de Destino: * | DE REGISTRO (17.00.0<br>sereg<br>T FU                      | 1.03)<br>SETOR DE REGISTR | O (17.00.01.03) | SEREG                   |
| ADOS DA MOVIM<br>Tempo Esperado<br>] INFORMAR DES | ENTAÇÃO<br>Unidade de Origem: SETOR<br>Unidade de Destino: * | DE REGISTRO (17.00.0<br>sereg<br>True functions)<br>m  Não | 1.03)<br>SETOR DE REGISTR | O (17.00.01.03) | SEREG                   |

# **Aba Confirmação** Pré visualize o documento, confira os dados e clique em <u>Confirmar</u>.

| U                                                                         | -                                                                                                    |                                               |                                                         |                                                                              | $\odot$                                                                   |                                                  |
|---------------------------------------------------------------------------|----------------------------------------------------------------------------------------------------|-----------------------------------------------|---------------------------------------------------------|------------------------------------------------------------------------------|---------------------------------------------------------------------------|--------------------------------------------------|
| Dados Gerais                                                              | Documentos Anexados                                                                                                | Interessados                                  | Movimentação Inicial                                    | Confirmação                                                                  | Comprovante                                                               |                                                  |
| onfira todos os dado                                                      | s do documento abaixo antes de co                                                                                  | onfirmar o cadastro.                          |                                                         |                                                                              |                                                                           | A                                                |
|                                                                           |                                                                                                    | Dados do                                      | Documento                                               |                                                                              |                                                                           |                                                  |
| Origen                                                                    | do Documento: Interno                                                                                              |                                               | *                                                       |                                                                              |                                                                           |                                                  |
| Assunto                                                                   | do Documento: REQUERIMENTO<br>do Documento: 024.2 - PESSOA                                                         | DE ALTERAÇÃO DE FERI                          | AS - RESOLUÇAO 13/2021CONSI<br>ŠES E VANTAGENS - FÉRIAS | J                                                                            |                                                                           |                                                  |
| Natureza                                                                  | do Documento: RESTRITO                                                                                             | E DIRETTOD, ODRIONQ                           |                                                         |                                                                              |                                                                           |                                                  |
|                                                                           | Hipótese Legal: Informação Pess                                                                                    | soal (Art. 31 da Lei nº 12                    | .527/2011)                                              |                                                                              |                                                                           |                                                  |
| L. L. L. L. L. L. L. L. L. L. L. L. L. L                                  | Inidade Origem: :                                                                                                  |                                               |                                                         |                                                                              |                                                                           |                                                  |
| Data                                                                      | do Documento: 14/07/2021                                                                                           |                                               |                                                         |                                                                              |                                                                           |                                                  |
|                                                                           | Observações:                                                                                                    |                                               |                                                         |                                                                              |                                                                           |                                                  |
| ASSINANTES DO                                                             | JOCUMENTO                                                                                                    |                                               | Ilaidada                                                |                                                                              | Cituação                                                                  |                                                  |
| Assinance                                                                 |                                                                                                    | 1                                             | Unidade                                                 |                                                                              | Situação                                                                  |                                                  |
| Drá vicualizo c                                                           | documento para                                                                                                    |                                               |                                                         |                                                                              |                                                                           |                                                  |
| FIE VISUAIIZE C                                                           | documento para                                                                                                    |                                               |                                                         |                                                                              |                                                                           |                                                  |
| orificar co oc de                                                         | luos estad corretos                                                                                                | Pré-Visuali                                   | zar Documento                                           |                                                                              |                                                                           | 7 1                                              |
| erificar se os da                                                         |                                                                                                    |                                               |                                                         |                                                                              |                                                                           | V                                                |
| erificar se os da                                                         | NSERIDOS AO DOCUMENTO (                                                                                            | (1)                                           |                                                         |                                                                              |                                                                           |                                                  |
| erificar se os da<br>Interessados I                                       | NSERIDOS AO DOCUMENTO (<br>entificador Nome                                                                        | (1)                                           |                                                         | E-mail                                                                       | Тіро                                                                      |                                                  |
| erificar se os da<br>Interessados I<br>Id                                 | NSERIDOS AO DOCUMENTO (<br>ntificador Nome                                                                         | (1)                                           |                                                         | E-mail                                                                       | Тіро                                                                      | <i>,</i> ,                                       |
| erificar se os da<br>Interessados I<br>Id<br>Dados da Movin               | NSERIDOS AO DOCUMENTO (<br>entificador Nome<br>IENTAÇÃO                                                            | (1)                                           |                                                         | E-mail<br>Atenção ao nº d                                                    | Tipo<br>de Protocolo que se                                               | erá gerado                                       |
| erificar se os da<br>Interessados I<br>Id<br>Dados da Movin               | NSERIDOS AO DOCUMENTO (<br>entificador Nome<br>IENTAÇÃO<br>Urgente: Não                                            | (1)                                           |                                                         | E-mail<br>Atenção ao nº o<br>os controles são                                | <b>τ</b> ipo<br><b>de Protocolo</b> que se<br>o realizados a partir       | erá gerado<br><sup>.</sup> dele. Po              |
| erificar se os da<br>Interessados I<br>Id<br>Dados da Movii<br>Uni        | NSERIDOS AO DOCUMENTO (<br>entificador Nome<br>NENTAÇÃO<br>Urgente: Não<br>dade de Origem: :                       | (1)<br>                                       |                                                         | E-mail<br>Atenção ao nº o<br>os controles são<br>quando, enviar              | <b>De Protocolo</b> que se<br>prealizados a partir<br>e-mail para o SER   | erá gerado<br>dele. Po                           |
| erificar se os da<br>Interessados I<br>Id<br>Dados da Movii<br>Uni<br>Uni | NSERIDOS AO DOCUMENTO (<br>entificador Nome<br>IENTAÇÃO<br>Urgente: Não<br>dade de Origem: 4<br>lade de Destino: 4 | 1)                                            |                                                         | E-mail<br>Atenção ao nº o<br>os controles são<br>quando enviar               | <b>de Protocolo</b> que se<br>o realizados a partir<br>e-mail para o SER  | erá gerado<br><sup>·</sup> dele. Po<br>REG, info |
| erificar se os da<br>Interessados I<br>Id<br>Dados da Movii<br>Uni<br>Uni | NSERIDOS AO DOCUMENTO (<br>entificador Nome<br>IENTAÇÃO<br>Urgente: Não<br>dade de Origem: :<br>lade de Destino: : | (1)<br>Confirmar                              | < Voltar Cancelar                                       | E-mail<br>Atenção ao nº c<br>os controles são<br>quando enviar<br>protocolo. | Tipo<br>de Protocolo que se<br>o realizados a partir<br>e-mail para o SER | erá gerado<br><sup>·</sup> dele. Po<br>REG, info |
| Erificar se os da<br>Interessados I<br>Id<br>Dados da Movin<br>Uni        | NSERIDOS AO DOCUMENTO (<br>entificador Nome<br>IENTAÇÃO<br>Urgente: Não<br>dade de Origem: 4<br>lade de Destino: 4 | (1)<br>Confirmar <<br>* Campos de preenchimer | < Voltar Cancelar                                       | E-mail<br>Atenção ao nº c<br>os controles são<br>quando enviar<br>protocolo. | Tipo<br>de Protocolo que se<br>o realizados a partir<br>e-mail para o SER | erá gerado<br><sup>·</sup> dele. Po<br>REG, info |

#### Passível de devolução via SIPAC (com notificação por e-mail):

- Envio fora do prazo;
   Portanto, atenção ao Informativo DIPES.
- O preenchimento incorreto do formulário;
- Ausência de assinatura tanto do servidor quanto da chefia;
   A chefia deve ser a imediata, portanto, chefe de departamento não pode assinar envio de férias de coordenador ou vice.
- Impossibilidade de operacionalização.
- Alteração de férias com antecedência de 60 dias.

Em caso de indeferimento da Reitoria:

• A Reitoria encaminhará ao servidor a negativa.

#### Acompanhe suas férias:

- Através do e-mail institucional será confirmado o atendimento da solicitação.
- Sempre verifique suas férias no SIGRH e/ou SouGov.
- Qualquer dúvida, entre em contato com SEREG <u>sereg@ufsj.edu.br</u>.